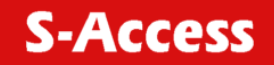

SA-PAM-SAN-ETH SA-PAM-SAN-ETH-ROHS SA-PAM-SAN-ETH,4W SA-PAM-SAN-ETH/FXO SA-PAM-SAN-ETH/FXS SA-PAM-SRL-ETH,4W SA-PAM-SRL-ETH/FXO SA-PAM-SRL-ETH/FXS

**G.SHDSL Modem** 

**USER MANUAL** 

Version2.0Revision18 September 2005Document name\_SAUM\_PAM-SAN-Eth\_v2-0-070201.doc

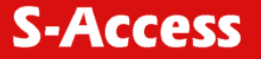

© Copyright © 2005 by S-Access GmbH. The contents of this publication may not be reproduced in any part or as a whole, transcribed, stored in a retrieval system, translated into any language, or transmitted in any form or by any means, electronic, mechanical, magnetic, optical, chemical, photocopying, manual, or otherwise, without the prior written permission of S-Access GmbH. Published by S-Access GmbH. All rights reserved.

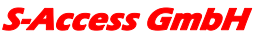

*Oberhausenstrasse 47 8907 Wettswil a/A Switzerland* 

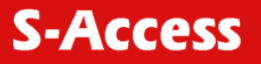

| 1 | VER                                                                                                    | VERSION CONTROL                                                                                                    |                                                                                                    |  |
|---|----------------------------------------------------------------------------------------------------|----------------------------------------------------------------------------------------------------|----------------------------------------------------------------------------------------------------|--|
| 2 | GEN                                                                                                    | ERAL INFORMATION                                                                                                    | . 7                                                                                                    |  |
| 3 | ORD                                                                                                    | ORDER INFORMATION                                                                                                    |                                                                                                    |  |
| 4 | DES                                                                                                    | CRIPTION OF THE DEVICE                                                                                                    | . 9                                                                                                    |  |
|   | 4.1                                                                                                    | Exterior design SAN models                                                                                                    | . 9                                                                                                    |  |
|   | 4.2                                                                                                    | LED STATUS                                                                                                    | . 9                                                                                                    |  |
|   | 4.3                                                                                                    | Back panel                                                                                                    | 11                                                                                                    |  |
|   | 4.4                                                                                                    | Exterior design SRL models                                                                                                    | 12                                                                                                    |  |
| 5 | RUL                                                                                                    | ES OF SWITCHING                                                                                                    | 14                                                                                                    |  |
|   | 5.1                                                                                                    | The SAN (Stand alone) delivery set                                                                                                    | 14                                                                                                    |  |
|   | 5.2                                                                                                    | The SRL (SubRackCard) delivery set                                                                                                    | 14                                                                                                    |  |
|   | 5.3                                                                                                    | Connection rules                                                                                                    | 14                                                                                                    |  |
|   | 5.4                                                                                                    | Communication parameters of the terminal configuration                                                                                                    | 14                                                                                                    |  |
| 6 | THE                                                                                                    | COMMAND SYSTEM                                                                                                    | 16                                                                                                    |  |
|   |                                                                                                    |                                                                                                    |                                                                                                    |  |
|   | 6.1                                                                                                    | Basic rules                                                                                                    | 16                                                                                                    |  |
|   | 6.1<br>6.2                                                                                                    | Basic rules<br>The main menu                                                                                                    | 16<br>16                                                                                                    |  |
|   | 6.1<br>6.2<br>6.3                                                                                                    | Basic rules<br>The main menu<br>Performance management submenu                                                                                                    | 16<br>16<br>17                                                                                                    |  |
|   | <ul><li>6.1</li><li>6.2</li><li>6.3</li><li>6.4</li></ul>                                                                               | Basic rules      The main menu      Performance management submenu      6.3.1    Loop Status submenu      6.3.2    Ethernet Status submenu      6.3.3    HDLC Status submenu      Configuration management submenu                                                                                                    | <ol> <li>16</li> <li>17</li> <li>17</li> <li>18</li> <li>19</li> <li>10</li> </ol>                                                                                                    |  |
|   | <ul><li>6.1</li><li>6.2</li><li>6.3</li><li>6.4</li></ul>                                                                               | Basic rules      The main menu      Performance management submenu      6.3.1    Loop Status submenu      6.3.2    Ethernet Status submenu      6.3.3    HDLC Status submenu      Configuration management submenu                                                                                                    | <ol> <li>16</li> <li>17</li> <li>17</li> <li>18</li> <li>19</li> <li>19</li> <li>20</li> </ol>                                                                                                    |  |
|   | <ul><li>6.1</li><li>6.2</li><li>6.3</li><li>6.4</li></ul>                                                                               | Basic rules         The main menu         Performance management submenu         6.3.1       Loop Status submenu         6.3.2       Ethernet Status submenu         6.3.3       HDLC Status submenu         6.4.1       DSL Setup         6.4.2       Ethernet Setup submenu                                                                                                    | <ol> <li>16</li> <li>17</li> <li>17</li> <li>18</li> <li>19</li> <li>19</li> <li>20</li> <li>23</li> </ol>                                                                                                    |  |
|   | <ul><li>6.1</li><li>6.2</li><li>6.3</li><li>6.4</li></ul>                                                                               | Basic rules         The main menu         Performance management submenu         6.3.1       Loop Status submenu         6.3.2       Ethernet Status submenu         6.3.3       HDLC Status submenu         6.3.4       DSL Setup         6.4.2       Ethernet Setup submenu         6.4.3       Profile submenu                                                                                                    | <ol> <li>16</li> <li>16</li> <li>17</li> <li>17</li> <li>18</li> <li>19</li> <li>19</li> <li>20</li> <li>23</li> <li>24</li> </ol>                                                                                                    |  |
|   | <ul><li>6.1</li><li>6.2</li><li>6.3</li><li>6.4</li></ul>                                                                               | Basic rules         The main menu         Performance management submenu         6.3.1       Loop Status submenu         6.3.2       Ethernet Status submenu         6.3.3       HDLC Status submenu         6.3.3       HDLC Status submenu         6.4.1       DSL Setup         6.4.2       Ethernet Setup submenu         6.4.3       Profile submenu         6.4.4       Erase NVRAM                                                                                                    | <ol> <li>16</li> <li>16</li> <li>17</li> <li>17</li> <li>18</li> <li>19</li> <li>19</li> <li>20</li> <li>23</li> <li>24</li> <li>24</li> <li>24</li> </ol>                                                                                                    |  |
|   | <ul> <li>6.1</li> <li>6.2</li> <li>6.3</li> <li>6.4</li> <li>6.5</li> </ul>                                                             | Basic rules         The main menu         Performance management submenu         6.3.1       Loop Status submenu         6.3.2       Ethernet Status submenu         6.3.3       HDLC Status submenu         Configuration management submenu         6.4.1       DSL Setup         6.4.2       Ethernet Setup submenu         6.4.3       Profile submenu         6.4.4       Erase NVRAM         6.4.5       Security Auto Lock         Security management submenu       Security management submenu                                                                      | <ol> <li>16</li> <li>16</li> <li>17</li> <li>17</li> <li>18</li> <li>19</li> <li>19</li> <li>20</li> <li>23</li> <li>24</li> <li>24</li> <li>24</li> <li>24</li> <li>24</li> <li>24</li> </ol>                                                                                                    |  |
| 7 | <ul> <li>6.1</li> <li>6.2</li> <li>6.3</li> <li>6.4</li> <li>6.5</li> <li>TETU</li> </ul>                                               | Basic rules         The main menu         Performance management submenu         6.3.1       Loop Status submenu         6.3.2       Ethernet Status submenu         6.3.3       HDLC Status submenu         6.3.4       DSL Setup         6.4.1       DSL Setup submenu         6.4.2       Ethernet Setup submenu         6.4.3       Profile submenu         6.4.4       Erase NVRAM         6.4.5       Security Auto Lock         Security management submenu       Security management submenu                                                                         | <ol> <li>16</li> <li>16</li> <li>17</li> <li>17</li> <li>18</li> <li>19</li> <li>19</li> <li>20</li> <li>23</li> <li>24</li> <li>24</li> <li>24</li> <li>24</li> <li>24</li> <li>24</li> <li>24</li> <li>24</li> <li>24</li> <li>24</li> <li>24</li> <li>24</li> <li>24</li> <li>24</li> <li>24</li> <li>24</li> <li>24</li> <li>24</li> <li>24</li> <li>24</li> <li>24</li> <li>24</li> <li>25</li> </ol> |  |
| 7 | <ul> <li>6.1</li> <li>6.2</li> <li>6.3</li> <li>6.4</li> <li>6.5</li> <li><b>TFTI</b></li> <li>7.1</li> </ul>                           | Basic rules       The main menu         Performance management submenu       6.3.1         Loop Status submenu       6.3.2         6.3.1       Loop Status submenu         6.3.2       Ethernet Status submenu         6.3.3       HDLC Status submenu         Configuration management submenu       Configuration management submenu         6.4.1       DSL Setup         6.4.2       Ethernet Setup submenu         6.4.3       Profile submenu         6.4.4       Erase NVRAM         6.4.5       Security Auto Lock         Security management submenu       PuploAD | <ol> <li>16</li> <li>16</li> <li>17</li> <li>17</li> <li>18</li> <li>19</li> <li>19</li> <li>20</li> <li>23</li> <li>24</li> <li>24</li> <li>24</li> <li>24</li> <li>24</li> <li>24</li> <li>24</li> <li>24</li> <li>24</li> <li>24</li> <li>24</li> <li>24</li> <li>24</li> <li>24</li> <li>24</li> <li>24</li> <li>24</li> <li>24</li> <li>24</li> <li>24</li> <li>24</li> <li>25</li> </ol>             |  |
| 7 | <ul> <li>6.1</li> <li>6.2</li> <li>6.3</li> <li>6.4</li> <li>6.5</li> <li><b>TFTI</b></li> <li>7.1</li> <li>7.2</li> </ul>              | Basic rules       The main menu         Performance management submenu                                                                                                    | <ol> <li>16</li> <li>16</li> <li>17</li> <li>17</li> <li>18</li> <li>19</li> <li>19</li> <li>20</li> <li>23</li> <li>24</li> <li>24</li> <li>24</li> <li>24</li> <li>24</li> <li>24</li> <li>24</li> <li>24</li> <li>24</li> <li>24</li> <li>24</li> <li>24</li> <li>24</li> <li>24</li> <li>25</li> <li>25</li> </ol>                                                                                     |  |
| 7 | <ul> <li>6.1</li> <li>6.2</li> <li>6.3</li> <li>6.4</li> <li>6.5</li> <li><b>TFTI</b></li> <li>7.1</li> <li>7.2</li> <li>7.3</li> </ul> | Basic rules       The main menu         Performance management submenu       6.3.1         Loop Status submenu       6.3.2         Ethernet Status submenu       6.3.3         HDLC Status submenu       6.3.3         Gonfiguration management submenu       6.4.1         DSL Setup       6.4.2         Ethernet Setup submenu       6.4.3         Profile submenu       6.4.4         Erase NVRAM       6.4.5         Security Auto Lock       Security management submenu         PUPLOAD       Unit preparation         PC Software download       Unit termination     | <ol> <li>16</li> <li>16</li> <li>17</li> <li>17</li> <li>18</li> <li>19</li> <li>20</li> <li>23</li> <li>24</li> <li>24</li> <li>24</li> <li>24</li> <li>24</li> <li>24</li> <li>24</li> <li>24</li> <li>24</li> <li>24</li> <li>24</li> <li>24</li> <li>24</li> <li>25</li> <li>25</li> <li>25</li> <li>25</li> </ol>                                                                                     |  |

#### S-Access GmbH

| 8  | SNMP                             | 26 |
|----|----------------------------------|----|
|    | 8.1 Traps                        | 26 |
| 9  | TECHNICAL SPECIFICATIONS         | 27 |
| 10 | STORAGE CONDITIONS               | 28 |
| 11 | CONNECTOR'S DESCRIPTION          | 29 |
|    | 11.1 DSL Connector               | 29 |
|    | 11.2 DSL Connector for SRL units | 29 |
|    | 11.3 Monitor Connector           | 30 |
|    | 11.4 PC and Hub Connectors       | 30 |
|    | 11.5 Line1 and Line2 Connector   | 31 |
| 12 | DESCRIPTION OF INTERFACE CABLES  | 32 |
|    | 12.1 Ethernet cable              | 32 |
|    | 12.2 DSL cable                   | 32 |

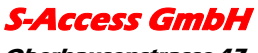

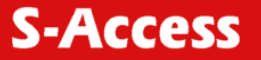

# **1 VERSION CONTROL**

| Version | Date       | Major changes to previous version                                                      |  |  |
|---------|------------|----------------------------------------------------------------------------------------|--|--|
| 1.0     | 31.12.2001 | Initial version of the manual corresponding to version 1.2 of the device micro program |  |  |
| 1.1     | 23.10.2003 | New function description corresponding to software release V1.6                        |  |  |
|         |            | Corrected Connecter description 9.1                                                    |  |  |
|         |            | Changed DSL cable to twisted type 10.2                                                 |  |  |
| 1.2     | 26.1.2004  | Manual corresponding to software version 1.7                                           |  |  |
|         |            | Implementation of SRL models                                                           |  |  |
| 1.3     | 07.7.2004  | Added Connecter drawing 8.2                                                            |  |  |
|         |            | Manual corresponding to software version 1.8                                           |  |  |
|         |            | Small Text changes                                                                     |  |  |
| 1.4     | 11.2.2005  | Manual corresponding to software version 1.9s                                          |  |  |
|         |            | SNMP topic implemented                                                                 |  |  |
|         |            | TFTP topic implemented                                                                 |  |  |
|         |            | Small Text changes                                                                     |  |  |
| 1.5     | 2.8.2005   | Manual corresponding to software version 2.4                                           |  |  |
|         |            | CE Model implemented                                                                   |  |  |
|         |            | TFTP topic modified                                                                    |  |  |
| 1.6     | 9.9.2005   | Manual corresponding to software version 2.42                                          |  |  |
|         |            | Modified 4.4.1.3                                                                       |  |  |
|         |            | TFTP topic modified                                                                    |  |  |
| 1.7     | 9.9.2005   | Implemented EN50419                                                                    |  |  |
| 1.8     | 3.4.2006   | Manual corresponding to software version 2.45                                          |  |  |
|         |            | Implemented new soft commands                                                          |  |  |
| 1.9     | 22.5.2006  | Manual corresponding to software version 2.46                                          |  |  |
|         |            | remove some soft commands                                                              |  |  |
| 2.0     | 18.9.2006  | Manual corresponding to software version 2.46a                                         |  |  |
|         |            | Added the VLAN topic                                                                   |  |  |
|         |            | Implemented the LF (lead free) modem                                                   |  |  |

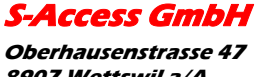

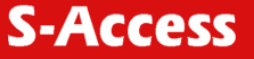

# EU Directive 2002/96/EC and EN50419

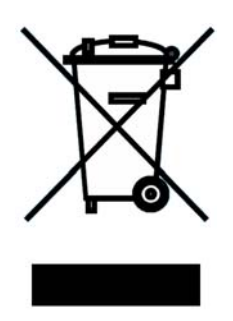

This equipment is marked with the above recycling symbol. It means that at the end of the life of the equipment you must dispose of it separately at an appropriate collection point and not place it in the normal domestic unsorted waste stream. (European Union only)

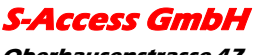

*Oberhausenstrasse 47 8907 Wettswil a/A Switzerland* 

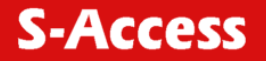

# 2 GENERAL INFORMATION

- High-speed symmetrical data transmission over one physical copper twisted pair with the 135 Ohm impedance according to ETSI TS 101 135.
- ITU-T G.991.2 (G.shdsl) line encoding.
- Line rate in the range from 72 Kbit/s to 2320 Kbit/s.

Line rate in the range from 144 Kbit/s to 4624 Kbit/s (4W models only)

- Manual or automatic mode of line-speed adjustment.
- Ethernet *10/100Base-T* interface, Full/Half duplex.
- Transmission of VLAN packet (IEEE-802.1Q).
- Dynamic table formation of MAC addresses.
- Accumulation of up to 1024 MAC addresses.
- Granting of 95% of the digital channel band to the user.
- In-built functions of diagnostics and self-testing.
- Low power consumption, easy-to-use applications.
- Console port for the local management.
- Telnet port for the local / remote management
- SNMP Management
- Remote TFTP Software upload
- 230 Vac power

#### For SA-PAM-SAN-Eth/FXO/FXS

• up to 2 voice cannel.

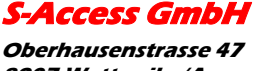

# **3 ORDER INFORMATION**

| SA-PAM-SAN-Eth      | Modem S-Access Discovery, Tabletop, G.shdsl, 10/100Base-T<br>Bridge, VLAN, Adapter 230 Vac                        |
|---------------------|----------------------------------------------------------------------------------------------------|
| SA-PAM-SAN-Eth-ROHS | RoHS-Ready Modem S-Access Discovery, Tabletop, G.shdsl, 10/100Base-T Bridge, VLAN, Adapter 230 Vac                |
| SA-PAM-SRL-Eth      | Modem S-Access Discovery, SubRack, G.shdsl, 10/100Base-<br>T Bridge, VLAN, Adapter 230 Vac                        |
| SA-PAM-SAN-Eth,4W   | Modem S-Access Discovery, Tabletop, G.shdsl, 2 pairs, up to 4.6Mbps, 10/100Base-T Bridge, VLAN, Adapter 230 Vac   |
| SA-PAM-SRL-Eth,4W   | Modem S-Access Discovery, SubRack, G.shdsl, 2 pairs, up to<br>4.6Mbps, 10/100Base-T Bridge, VLAN, Adapter 230 Vac |
| SA-PAM-SAN-Eth/FXS  | Modem S-Access Discovery, Tabletop, G.shdsl, 10/100Base-T<br>Bridge, VLAN, Adapter 230 Vac, with FXS interfaces   |
| SA-PAM-SRL-Eth/FXS  | Modem S-Access Discovery, SubRack, G.shdsl, 10/100Base-<br>T Bridge, VLAN, Adapter 230 Vac, with FXS interfaces   |
| SA-PAM-SAN-Eth/FXO  | Modem S-Access Discovery, Tabletop, G.shdsl, 10/100Base-T<br>Bridge, VLAN, Adapter 230 Vac, with FXO interfaces   |
| SA-PAM-SRL-Eth/FXO  | Modem S-Access Discovery, SubRack, G.shdsl, 10/100Base-<br>T Bridge, VLAN, Adapter 230 Vac, with FXO interfaces   |

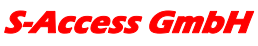

# 4 DESCRIPTION OF THE DEVICE

#### 4.1 Exterior design SAN models

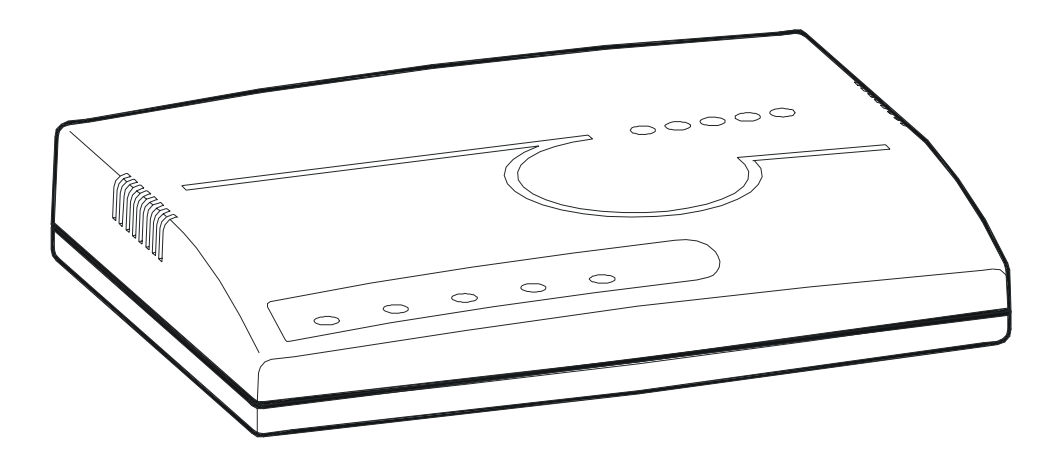

The front panel of the device has 3 LEDs (FXO and FXS has 2 additional LEDs):

| STATUS O | WAN O | LAN O | PORT1O | PORT2 O |
|----------|-------|-------|--------|---------|

#### 4.2 LED STATUS

٢

| LOCAL    | informs the user about the status of the local device. The following four statuses are possible                                                                                                    |                                                                                                    |  |
|----------|----------------------------------------------------------------------------------------------------|----------------------------------------------------------------------------------------------------|--|
|          | <ul> <li>«blinking red» informs the user about malfunctioning of the modem's hard<br/>and software. In this case, the modem is out of order and<br/>submitted to the service center for being repaired.</li> </ul> |                                                                                                    |  |
|          | «red»                                                                                                    | informs the user about an urgent alarm. An abruption of the connection, the correspondence of the signal-to-noise ratio which does not allow to transmit information and a great number of errored blocks can cause an urgent alarm. See the "Command menu" chapter for detail. |  |
|          | «amber» informs the user about non-urgent alarms. An abruption o connection over the user's interface can cause non-urger                                                                                          |                                                                                                    |  |
|          | «green»                                                                                                    | absence of alarms. Normal functioning of the device.                                                                                                    |  |
| REMOTE   | This LED indicates the Ethernet traffic on the DSL line                                                                                                    |                                                                                                    |  |
| (WAN)    |                                                                                                    |                                                                                                    |  |
| LINK/ACT | This LED indicates the following statuses:                                                                                                    |                                                                                                    |  |
| (LAN)    | «amber»                                                                                                    | amber» Ethernet port receiving data packets                                                                                                    |  |

#### S-Access GmbH

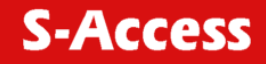

|                                          | «green»                                                                                 | Ethernet link established                                      |  |
|------------------------------------------|-----------------------------------------------------------------------------------------|----------------------------------------------------------------|--|
| PORT1                                    | If the unit is a FXO or FXS model then the LED indicates the following status of Line2: |                                                                |  |
|                                          | «off»                                                                                   | Telephone line inactive                                        |  |
|                                          | «red»                                                                                   | Telephone line active (FXO unit)                               |  |
| «green» Telephone line active (FXS unit) |                                                                                         | Telephone line active (FXS unit)                               |  |
| PORT2                                    | If the unit is a FX<br>Line1:                                                           | KO or FXS model then the LED indicates the following status of |  |
|                                          | «off»                                                                                   | Telephone line inactive                                        |  |
|                                          | «red»                                                                                   | Telephone line active (FXO unit)                               |  |
|                                          | «green»                                                                                 | Telephone line active (FXS unit)                               |  |

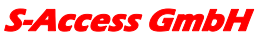

*Oberhausenstrasse 47 8907 Wettswil a/A Switzerland* 

#### 4.3 Back panel

The back panel of the SA-PAM-SAN-Eth-ROHS modem has:

| POWER | xDSL | MONITOR | HUB |
|-------|------|---------|-----|
|       |      | 0 0     |     |
|       |      |         |     |

- The grounding bolt of the modem (option);
- The "12Vdc / POWER " connector. The connection of the modem to the 220 V power supply is implemented using an external power supply unit;
- the "Monitor" connector to control the modem and store statistics;
- "HUB" connector to connect the modem to the LAN using a straight Patch Cord;
- the "DSL" connector to connect the modem to the leased physical line.

The back panel of the SA-PAM-SAN-Eth modem has additionally:

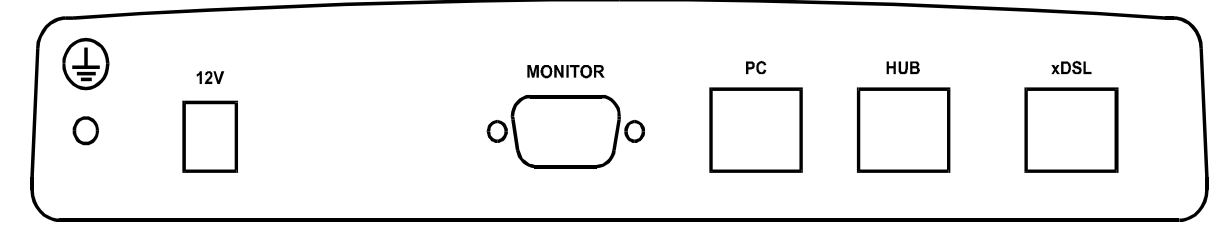

• "PC" connector to connect the modem to the LAN using a straight Patch Cord;

The back panel of the SA-PAM-SAN-Eth/FXO/FXS modem has additionally:

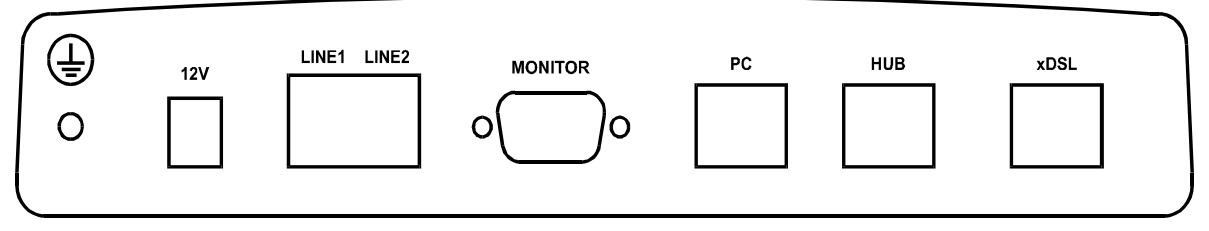

The "LINE1" and ""LINE2" connector to connect to PABX (FXO model) or to telephone (FXS model).

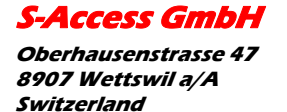

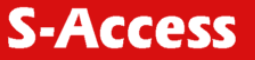

### 4.4 Exterior design SRL models

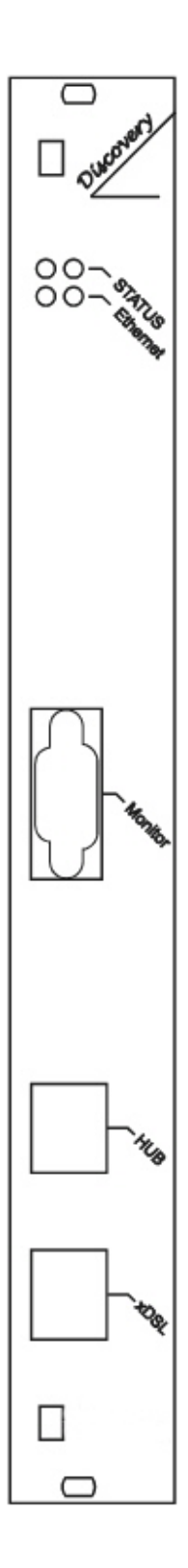

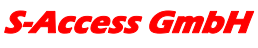

*Oberhausenstrasse 47 8907 Wettswil a/A Switzerland* 

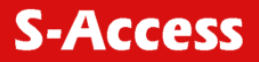

| Status(L) | informs the user about the status of the local device. The following four statuses are possible                                                                                                    |                                                      |  |
|-----------|----------------------------------------------------------------------------------------------------|------------------------------------------------------|--|
|           | «blinking red» informs the user about malfunctioning of the modem's hardwa software. In this case, the modem is out of order and should b submitted to the service center for being repaired.                                      |                                                      |  |
|           | «red» informs the user about an urgent alarm. An abruption of the connection, the correspondence of the signal-to-noise ratio wh does not allow to transmit information and a great number of el blocks can cause an urgent alarm. |                                                      |  |
|           | «amber» informs the user about non-urgent alarms. An abruption of connection over the user's interface can cause non-urgent ala                                                                                                    |                                                      |  |
|           | «green»                                                                                                    | absence of alarms. Normal functioning of the device. |  |
| Status(R) | informs the user about the status of the remote device. At the time being the remote configuring of modems is not provided.                                                                                                    |                                                      |  |
| Ethernet  | The LED is lit upon an incorrect connection to the LAN. The LED is blink upon the detection of packets in the segment of the current LAN.                                                                                          |                                                      |  |

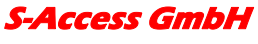

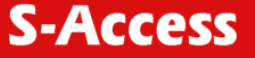

# 5 RULES OF SWITCHING

#### 5.1 The SAN (Stand alone) delivery set

The delivery set includes:

- the subscriber access device (a modem)
- the power supply source (an AC adapter)
- the cables for the line connections

#### 5.2 The SRL (SubRackCard) delivery set

The delivery set includes

- the subscriber access device (a module)
- the cables for the line connections

#### 5.3 Connection rules

During the connection of the modem stick to the following rules:

- connect the modem using the "straight" Patch Cord cable to the hub through the HUB connector or to the PC through the PC connector. Only one device can be connected to modem jack at same time.
- connect the modem, if necessary, to the serial port of the PC through the "MONITOR" connector using the "straight" modem cable;
- connect the modem to the line using the "DSL" connector;
- connect the power supply unit to the AC power system;
- connect the modem to the power adapter using the "DC 12V" connector; it's necessary to use 13.5V adapter for FXS models
- launch the hyper-terminal operation program on the PC.

#### 5.4 Communication parameters of the terminal configuration

It is necessary to set the following parameters to monitor the modem:

- transmission rate 9600;
- data bits 8;
- parity none;
- number of stop bits 1;
- flow control None

S-Access GmbH

*Oberhausenstrasse* 47 *8907 Wettswil a/A Switzerland* 

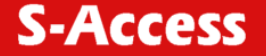

To update the information on the screen use the "Enter" key. The following menu will appear on the screen.

Input Password:

Please enter your programmed password. The unit will be delivered without a password, if there is a password: default password "admin"

After entering the password the following menu will appear.

Discovery G.SHDSL Ethernet Monitor V2.42 +-----+ + Main Menu + +----+ 1. Performance management (PM) 3. Configuration management (CM) 4. Security management (SM) 5. Exit Console

Select item number or ESC to Upper level menu>>

The modem is ready to be configured.

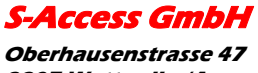

*Oberhausenstrasse 47 8907 Wettswil a/A Switzerland* 

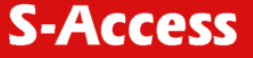

# 6 THE COMMAND SYSTEM

#### 6.1 Basic rules

After the command is typed, press <enter>.

The <Backspace> key is used to edit commands.

It is necessary to input item number, for choosing menu item,

You can use "PageUP", "PageDown" and "Space" keys, for scrolling list of available value of parameters,

The "Esc" key is using for canceling of new value of parameters or returning to up menu screen.

#### 6.2 The main menu

The main menu is the following:

Discovery G.SHDSL Ethernet Monitor V2.42 +-----+ + Main Menu + +-----+ 1. Performance management (PM) 3. Configuration management (CM) 4. Security management (SM) 5. Exit Console

Select item number or ESC to Upper level menu>>

The menu consists of five submenus. To choose the needed submenu, it is necessary to type its number and press "Enter". The main menu also contains information about the current version of the firmware. It is important that you inform the service center about it when being consulted.

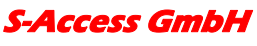

#### 6.3 Performance management submenu

Upon activation of the performance management submenu the following message will be displayed.

Performance Management 1.Loop Status... 4.EtherNet Status... 7.HDLC Status...

#### 6.3.1 Loop Status submenu

Upon activation of the performance management submenu the following message will be displayed.

Select item number or ESC to Upper level menu>>

Performance Management->Loop Status System Up Time: 0 Day 00:16:31 = Loop 1 = Loop Up Time: 0 Day 00:15:07 Operation State:Data Line Speed: 2312K 5.43 dB Tx Power: Framer Status: In sync. Loop Atten.: -0.19 dB Operation Mode: Slave Auto/Fixed: Fixed Clock Source: Follow Loop A/B Annex: Fixed Speed: 2312K(36N) 1.Disconnect Select item number or ESC to Upper level menu>>

S-Access GmbH

#### 6.3.2 Ethernet Status submenu

Upon activation of the performance management submenu the following message will be displayed.

Performance Management->EtherNet Status Link:Link down Link Speed:---- Link Duplex:----Used Entries:0 Tx Packets:0 Rx Packets:0 Fwd Packets:0 Drop Packets:0 Speed:Auto Duplex:Auto MAC Address: 00-0E-00-02-01-FD

1.Clear Counters

Select item number or ESC to Upper level menu>>

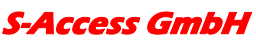

#### 6.3.3 HDLC Status submenu

This menu contains statistical information about the HDLC packets that are sent between master and slave.

Perfomance Managment->HDLC Status Channel\_A Channel\_B HDLC Tx Cnt:0 HDLC Tx Cnt:0 HDLC Rx Cnt:0 HDLC Rx Cnt:0 HDLC Fwd Cnt:0 HDLC Fwd Cnt:0 HDLC Drop Cnt:0 HDLC RXErr Cnt:0 HDLC Drop Cnt:0 HDLC RxErr Cnt:0 SEGD:0 SEGD:0 Queue:0 Queue:0

1.Clear Counter(s)

Select item number or ESC to Upper level menu>>

#### 6.4 Configuration management submenu

Upon activation of the configuration management submenu the following message will be displayed.

```
Configuration Management

1.DSL Setup...

4.EtherNet Setup...

6.Profile...

7.Erase NVRAM

8.[Security Auto Lock]:70 Seconds

System Information

Boot Loader: Version BL 2.46 Build 0001 Date:Nov 08 2006 14:07:37

Application: Version CE 2.46c Build 0001 Date:Nov 08 2006 14:07:14

DSP Firmware Version:R3.0.5 DSP Version:00

OS Version:2.00

Select item number or ESC to Upper level menu>>
```

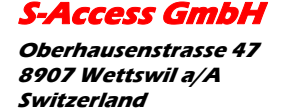

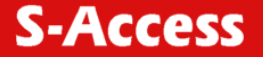

#### 6.4.1 DSL Setup

In this menu you can setup the DSL link. When you have selected that menu, the following will appear:

Configuration Management->DSL Setup 1.[Loop 1 Operation Mode]:Slave 2.[Loop 1 Auto/Fixed]:Fixed

5.[Loop 1 Fixed Connection Speed]:2312K(36N) 6.[Loop 1 Annex]:A/B 7.[Loop 1 Tx Level Adjustment]:0 dB

19.[2W/4W]:2W
Select item number or ESC to Upper level menu>>

#### 6.4.1.1 Operation Mode

In this menu you can setup the unit to one of the following states:

Master, Slave

#### 6.4.1.2 Auto / Fixed

This Menu is NOT available if the unit is in 4W mode! **Except the unit has firmware version** 2.41! (Ask <u>support@s-access.ch</u> if you like to get this special version)

In this Menu you can setup the unit to one of the following states:

Auto, Fixed

If Auto is selected, the unit works in the adaptive mode.

If Fixed is selected, the unit works with fixed line rates.

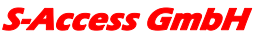

#### 6.4.1.3 Min- Max Connection Speed (only if Auto selected and FW 2.41 for 4W)

• In the Min. Max Connection Speed menu, you can specify your desired Adaptive mode speed limit borders in the range of 72 kbps to 2312 kbps for 2wire units and 528 kbps to 4624 kbps for 4wire models.

#### 6.4.1.4 Fixed Connection Speed (only if Fixed is selected)

• In the Fixed Connection Speed menu, you can specify your desired speed in the range of 72 kbps to 2312 kbps for 2wire units and 528 kbps to 4624 kbps for 4wire models

#### 6.4.1.5 Annex

• With the Appendix menu you can choose between A, B, A / B. If you don't know what Annex you have to setup, then use the A / B configuration.

#### 6.4.1.6 Tx Level Adjustment

 In the Tx Level Adjustments menu you can setup you desired TX output level in the range from +2dB to –13dB.

# Please note: changing the default value of 0 to another value may cause serious malfunction of the DSL line. It should be changed only by qualified personal.

#### 6.4.1.7 2W/2CH/4W

- In the 2W / 4W (2wire / 4 wire) Adjustments menu you can setup you desired number and mode of the DSL line. The following modes are possible:
- 2W: 1 DSL line, normal mode
- 4W: 2 DSL lines, dual pair mode (4W models only)
- 2CH: 2 DSL lines, multipoint mode (4W models only)
- 1+1: 2 DSL crossover lines, safety mode (4W models only)

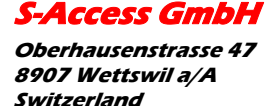

#### 6.4.1.8 Reserve mode 1+1

The characteristic property of reserve mode 1+1 is data multiplexing on the every from xDSL interfaces, and as a result, connection between modems will be broken partially when broken one pair. In other words common capacity decrease and some channel intervals (which are located in cross-connect table) don't translate.

For setting of modem in reserve mode 1+1 via 4 wires line, you should set up menu in item 19.([2W/4W]) : 1+1

```
Configuration Management->DSL Setup
1.[Loop 1 Operation Mode]:Slave
2.[Loop 1 Auto/Fixed]:Fixed
3.[Loop 1 Clock Source]:INT
5.[Loop 1 Fixed Connection Speed]:1160K(18N)
6.[Loop 1 Annex]:B
7.[Loop 1 Tx Level Adjustment]:0 dB
9.[Loop 2 Operation Mode]:Master
10.[Loop 2 Auto/Fixed]:Auto
12. [Loop 2 Min. Connection Speed]: 72K(1N)
13. [Loop 2 Max. Connection Speed]: 2312K(36N)
14.[Loop 2 Annex]:B
15.[Loop 2 Tx Level Adjustment]:0 dB
16.[Loop 2 Power BackOff Enable]:Yes
19.[2W/4W]:1+1
   Select item number or ESC to Upper level menu>>
```

After establishment of the reserve mode 1+1 the user can use sets for every from xDSL interfaces.

Attention: first xDSL-interface of every modem should be configured as SLAVE, and the second interface - as MASTER.

For connection of modems should be use cross -DSL cable.

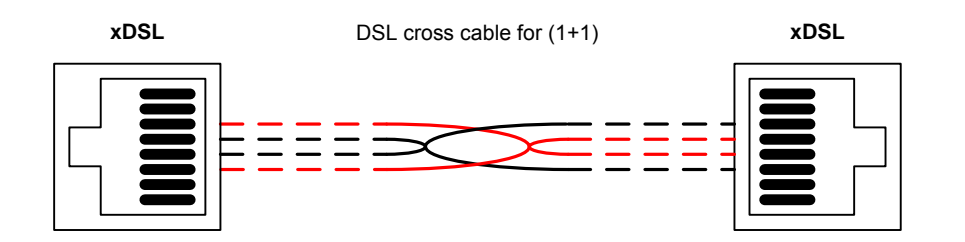

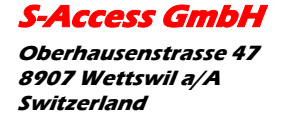

**User Manual** 

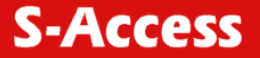

#### 6.4.2 Ethernet Setup submenu

Configuration Management->EtherNet Setup

1.[Speed]:Auto 2.[Duplex Mode]:Auto 3.[Disable Mac Filter]:No 4.IP Address>>192.168.5.105 5.Subnet Mask>>255.255.255.0 6.Gateway Address>>192.168.5.1 8.NMS IP Address>>192.168.5.32 9.Read Community>> 10.Write Community>> 11.Trap Community>> 12.[Enable TFTP Server]:Yes 13.[DSL Reboot]:No 14. [Time before Reboot]:1min 15.[Management VLAN]:No 16.VLAN ID>>2222 17.Priority>>0

Select item number or ESC to Upper level menu>>

- [Speed]: In the Speed menu, you can setup the Ethernet speed to the following states: 10M, 100M or Auto
- [Duplex Mode]: In the Duplex Mode menu you can setup the Ethernet ports to the following states:Half, Full or Auto
- [Disable Mac Filter]: prohibition of filtration of received packets from Ethernet-port side. When you set this parameter as "Yes" - all receiving packets on the Ethernet-port will be translated through DSL-connection. In most cases modems are using together with Ethernet Switch, and filtration of packets doing on the ports of the switch. In this case you haven't necessity to filter packets again and recommend to set this parameter into "Yes".
- [IP Address ,Subnet Mask, Gateway Address] necessary parameters of the modem for remote management via Telnet and SNMP. These parameters are using only for remote access to the modem without none influence on the user's traffic.
- [NMS IP Address ] address of the system SNMP management on which are send messages about appearing events.
- [Read Community] Password for access to variables for reading through SNMP inquiries. Maximum length – 10 symbols. [Write Community] Password for access to variables for reading and writing through SNMP inquiries. Maximum length – 10 symbols.

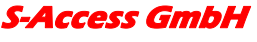

- [Trap Community] Password which will be set in each event, sending to SNMP management system. This password are using for identification of messages from a guided units. Maximum length – 10 symbols
- [Enable TFTP Server]: Permission/prohibition remote upgrade SW of the modem. TFTP access has poor protection. We are recommending to enable TFTP-access before upgrade SW and to prohibit after fulfillment procedure of upgrade SW TFTP Server.
- [DSL Reboot]: this parameter to enable reloads of modems in the case when modems don't translate packets via DSL interface.
- [Time before Reboot]: time which is necessary for definition of connection's passivity.
- [Management VLAN]: enable / disable the VLAN packet support for the management of modems.
- VLAN ID: The VLAN-ID for the VLAN modem management support.
- VLAN Priority: This field defines the VLAN priority. 0 is lowest- and 7 is highest priority. This value will be inserted to every VLAN packed sent from the Discovery modem to the NMS.

#### 6.4.3 Profile submenu

Users can save and load up to 4 profiles for different tasks. The Profile 0 is the default profile during power on. Users have to save all new value of parameters before power off.

#### 6.4.4 Erase NVRAM

Users can erase the non volatile ram. This function will force some part of the unit to there factory default values.

#### 6.4.5 Security Auto Lock

During this time the user must set up password for the modem. This is also the time after a telnet-session will be terminated in case of no terminal action.

#### 6.5 Security management submenu

The security management is using for setting the desired password for the console access.

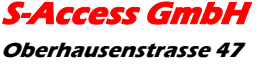

S-Access

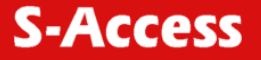

# 7 TFTP UPLOAD

#### 7.1 Unit preparation

Its suggested to connect the PC Terminal to the monitor connector for the observation of the download procedure.

- Enter the Ethernet Setup submenu.
- Enter menu point [Enable TFTP Server] and switch TFTP on
- Exit menu point [Enable TFTP Server]
- Enter the Profile Submenu and Save the settings to Profile 0
- Restart the unit

#### 7.2 PC Software download

- Unzip the download file to an empty directory
- If necessary rename the actual \*.bin file to "all.bin"
- Open the cmd.exe windows menu (Start, Run, cmd)
- Enter the directory with the unzipped files
- Enter the following command "TFTP -I xx.xx.xx.xx PUT all.bin"
- Wait until the program terminates (check it on the PC Terminal)
- Close the cmd.exe windows menu

#### 7.3 Unit termination

- Enter the Ethernet Setup submenu.
- Enter menu point [Enable TFTP Server] and switch TFTP off
- Exit menu point [Enable TFTP Server]
- Enter the Profile Submenu and Save the settings to Profile 0
- Restart the unit

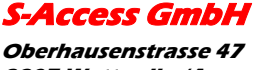

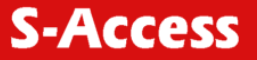

# 8 SNMP

#### 8.1 Traps

The unit supports the following traps:

| Тгар                | Description                                                   |
|---------------------|---------------------------------------------------------------|
| Cold start          | Sent on unit startup                                          |
| Linkup              | Sent on DSL link up                                           |
| Linkdown            | Sent on DSL link loss                                         |
| Authorization Error | Sent on reception of a wrong community string (hacker attack) |

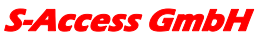

*Oberhausenstrasse 47 8907 Wettswil a/A Switzerland* 

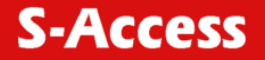

# 9 TECHNICAL SPECIFICATIONS

The main technical specifications of modems of the S-Access family are presented below in the table.

|                              | Line interface.                         |                                                                                                    |           |                                  |  |
|------------------------------|-----------------------------------------|----------------------------------------------------------------------------------------------------|-----------|----------------------------------|--|
| Standard                     |                                         | ETSI 101 135                                                                                                    |           |                                  |  |
| Regulation                   |                                         | -RoHS = RoHS ready (Pb-free)                                                                                              |           |                                  |  |
| Number of pa                 | airs                                    | 1 or 2                                                                                                    |           |                                  |  |
| Line rate                    | 2 wire models                           | 72 – 2320 Kb                                                                                                    | oit/s     |                                  |  |
|                              | 4 wire models                           | 144 – 4624 Kt                                                                                                    | bit/s     |                                  |  |
| Communicat                   | ion range for cables with               | 0.4 mm:                                                                                                    |           | 0.9 mm:                          |  |
| the wire dian                | neter of                                | approx:                                                                                                    |           | approx:                          |  |
| 144 Kbit/s                   |                                         | 8.2 km                                                                                                    |           | 31 km                            |  |
| 2320 Kbit/s                  |                                         | 3.6 km                                                                                                    |           | 13.7 km                          |  |
| (values are c<br>environment | depending on noise<br>and line quality) |                                                                                                    |           |                                  |  |
| Line code                    |                                         | G.shdsl (TC-P                                                                                                    | PAM)      |                                  |  |
| Input impeda                 | ance of the physical line               | 135 Ohm                                                                                                    |           |                                  |  |
| Output signa                 | l level                                 | 0.5dBm – 15.5                                                                                                    | 5 dBm     |                                  |  |
| Transmissior                 | n spectrum                              | from 0450                                                                                                    | kHz       |                                  |  |
|                              |                                         | User's interfa                                                                                                    | ace       |                                  |  |
| Standard:                    |                                         | IEEE-802.3                                                                                                    |           |                                  |  |
|                              |                                         | IEE-802.1Q                                                                                                    |           |                                  |  |
| Interface type               | e:                                      | Ethernet 10/10                                                                                                    | 00Base-T, | Full/Half Duplex                 |  |
| Connector:                   |                                         | RJ-45                                                                                                    |           |                                  |  |
|                              |                                         | Manageme                                                                                                    | nt        |                                  |  |
| Monitoring                   |                                         | VT100 / Telne                                                                                                    | et / SNMP |                                  |  |
|                              |                                         | Power supp                                                                                                    | bly       |                                  |  |
| Supply voltag                | ge: Stand alone                         | SAN model:                                                                                                    | ~230 Vac  | $\pm$ 10%; 50 Hz (power adapter) |  |
|                              | Sub Rack Card                           | SRL model:                                                                                                    | 36Vdc - 7 | 72Vdc                            |  |
| Power consu                  | Imption:                                | No more than 5 W                                                                                                    |           |                                  |  |
| Grounding re                 | esistance                               | No more than 10 Ohm                                                                                                    |           |                                  |  |
| Protection                   |                                         | Conforms to the requirements of the GOST (State<br>Standard) 12.2007.0-85, GOST 7153-85,<br>GOST P.50033-92 and Norm 9-93 |           |                                  |  |
|                              |                                         | Climatic conditions                                                                                                    |           |                                  |  |
| Storage Tem                  | nperature range                         | -30° C +75                                                                                                    | 5° C      |                                  |  |
| Operating Te                 | emperature range                        | -50° C +75                                                                                                    | 5° C      |                                  |  |
| Relative hum                 | nidity of air                           | 5%85%                                                                                                    |           |                                  |  |

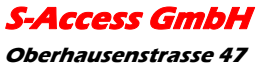

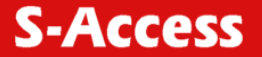

# **10 STORAGE CONDITIONS**

The equipment of the S-Access family while being packed should withstand all means of transport at a temperature in the range form  $-50^{\circ}$  C to  $+75^{\circ}$  C and the relative humidity of air up to 100% at 25° C. The equipment can also withstand air-transport at a low air pressure of 12 kPa (90 Torr) at  $-50^{\circ}$  C.

The packed equipment of the S-Access family can be stored within 12 months (from the date of transshipment including transporting time) in storage rooms without heating at  $-50^{\circ}$  C  $- +75^{\circ}$  C and the mean monthly value of the air humidity of 80% at 20° C; short-term increases of air humidity up to 98% (no more than a month a year) at a temperature not exceeding 25° C without moisture condensation is admissible.

The equipment should be stored in storage buildings, which protect the devices from atmospheric precipitations. The equipment should be kept on shelves or in factory packages in the absence of vapors of acids, alkali and other atmospheric impurities.

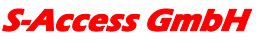

# **11 CONNECTOR'S DESCRIPTION**

#### 11.1 DSL Connector

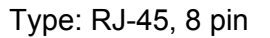

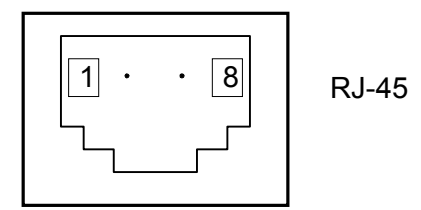

| Number | Signal | Assignment           |
|--------|--------|----------------------|
| 1,2    | NC     | -                    |
| 3      | LB,a   | tip (4W model only)  |
| 4      | LA,a   | tip                  |
| 5      | LA,b   | ring                 |
| 6      | LB,b   | ring (4W model only) |
| 7,8    | NC     | -                    |

### 11.2 DSL Connector for SRL units

Type: RJ-45, 8 pin

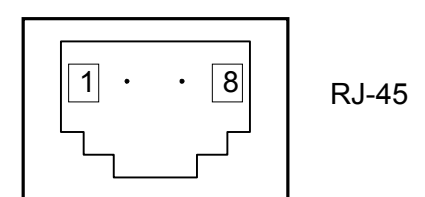

| Number | Signal | Assignment           |
|--------|--------|----------------------|
| 1      | LB,a   | tip (4W model only)- |
| 2      | LB,b   | ring (4W model only) |
| 3      | NC     | -                    |
| 4      | LA,a   | tip                  |
| 5      | LA,b   | ring                 |
| 6,7,8  | NC     | -                    |

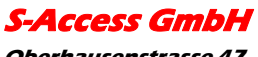

#### **11.3 Monitor Connector**

Type: Sub-D9, female

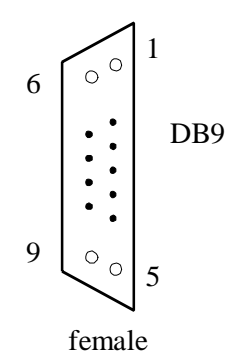

|        | -      |                     |
|--------|--------|---------------------|
| Number | Signal | Assignment          |
| 1      | NC     | -                   |
| 2      | TXD    | Transmit data       |
| 3      | RXD    | Receive data        |
| 4      | DTR    | Data terminal ready |
| 5      | SGND   | Signal ground       |
| 6      | NC     | -                   |
| 7      | NC     | -                   |
| 8      | NC     | -                   |
| 9      | NC     | -                   |

## 11.4 PC and Hub Connectors

Type: RJ-45

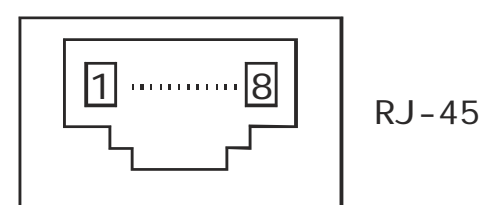

| Number | PC assignment | HUB assignment |
|--------|---------------|----------------|
| 1      | Tx+           | Rx+            |
| 2      | Tx-           | Rx-            |
| 3      | Rx+           | Tx+            |
| 4      | NC            | NC             |
| 5      | NC            | NC             |
| 6      | Rx-           | Tx-            |
| 7      | NC            | NC             |
| 8      | NC            | NC             |

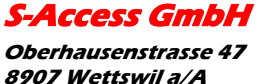

8907 Wettswil a/A Switzerland

#### 11.5 Line1 and Line2 Connector

#### Type: RJ-11, 4 pin

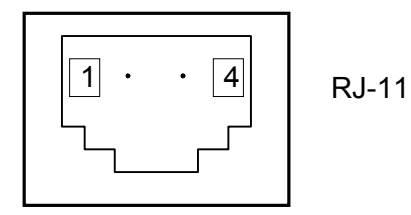

| Number | Signal | Assignment |
|--------|--------|------------|
| 1      | NC     | -          |
| 2      | LA,a   | tip        |
| 3      | LA,b   | ring       |
| 4      | NC     | -          |

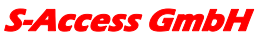

*Oberhausenstrasse* 47 *8907 Wettswil a/A Switzerland* 

# **12 DESCRIPTION OF INTERFACE CABLES**

#### 12.1 Ethernet cable

| Side A | Color of wire | Side B |
|--------|---------------|--------|
| 1      | white/green   | 1      |
| 2      | green/white   | 2      |
| 3      | white/orange  | 3      |
| 4      | blue/white    | 4      |
| 5      | white/blue    | 5      |
| 6      | orange/white  | 6      |
| 7      | white/brown.  | 7      |
| 8      | brown/white   | 8      |

#### 12.2 DSL cable

| Side A | Color of wire | Side B |
|--------|---------------|--------|
| 1      | white/green   | 1      |
| 2      | green/white   | 2      |
| 3      | white/orange  | 3      |
| 4      | blue/white    | 4      |
| 5      | white/blue    | 5      |
| 6      | orange/white  | 6      |
| 7      | white/brown.  | 7      |
| 8      | brown/white   | 8      |

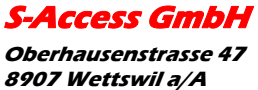